# **Tutorial**

# vicostick for vicosys

General procedure for the use of the vicostick

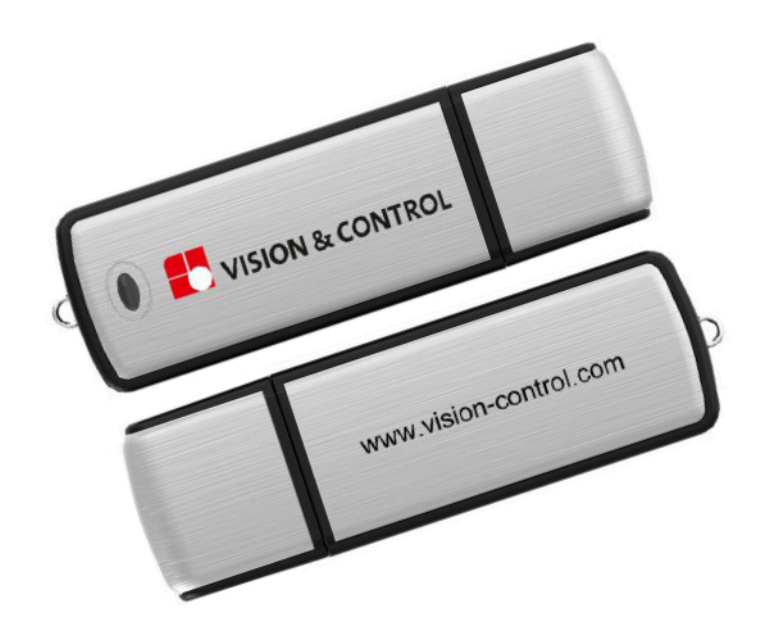

lighting

 $(\bigcirc$ 

camera system

NL/

lenses

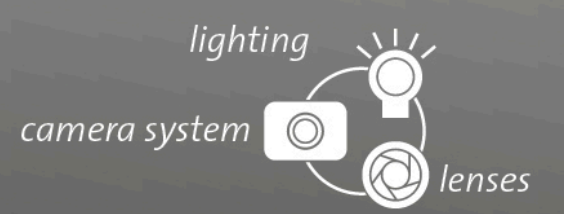

#### Impress

| Publisher / Manufacturer | Vision & Control GmbH<br>Mittelbergstraße 16<br>98527 Suhl, Germany<br>Telephone: +49 (0) 3681 7974-0<br>Telefax: +49 (0) 3681 7974-33<br>www.vision-control.com |
|--------------------------|----------------------------------------------------------------------------------------------------|
| Name of the document     | vicostick for vicosys-en-1.0                                                                                                    |
| Date of first issue      | 2021-11-25                                                                                                    |
| Date modified            | 2021-12-06                                                                                                    |
| Copyright                | © Vision & Control 2021                                                                                                    |

#### Copyright

It is forbidden to pass this document on to third parties, reproduce and communicate its contents in as far as this has not been expressly authorized. Offenders will be liable for damages.

All rights are reserved with respect to patent, utility sample and design patent registrations, as well as for rights of use within the scope of copyright.

vicotar<sup>®</sup>, vicolux<sup>®</sup>, pictor<sup>®</sup>, vicosys<sup>®</sup> and vcwin<sup>®</sup> are registered trademarks of Vision & Control GmbH.

The products and brand names of other manufacturers or suppliers are mentioned for information only.

#### Validity

This document is valid for the following devices as well as the derived device configurations.

- Multi-camera system vicosys 5300
- Multi-camera system vicosys 5400
- Multi-camera system vicosys 19001

### **Table of Contents**

| Foreword              | 3 |
|-----------------------|---|
| 2 Compile a vicostick | 4 |
| 3 Using the vicostick | 5 |
| 3.1 Perform update    | 5 |
| 3.2 Back up user data | 6 |
| 3.3 Restore user data | 7 |

liahtina

lenses

camera system

### 1 Foreword

This document explains how to handle the files provided by Vision & Control for the vicostick, as well as the use of the vicostick.

The vicostick is an administration tool for installing a vicosys update, creating backups of user data and restoring previously saved user data.

The vicostick consists of a USB stick that is loaded with special software. It is plugged into a USB port of the vicosys and booted during start-up.

The vicostick is only available for units with 64-bit versions from firmware version 4.16.300.

# O TIP

With the **Upgradestick vicosys** (order no. 4-21-163) you can upgrade your multi-camera system vicosys 5300/5400 from the 32-bit to the 64-bit version if required.

#### Requirements

You will need the following components:

- · an empty USB stick with a capacity of at least 8 GB
- a vicosys with connected keyboard and connected monitor
- the file "vicosys\_4.16.\*.zip". It contains the firmware file vicostick.img and the files "bootzero\_\*.bin" and "vicosys-system\_\*.bin".

\* corresponds to the version number and must be identical. You can find the file in the download area of the website under https://www.vision-control.com/service/downloads/

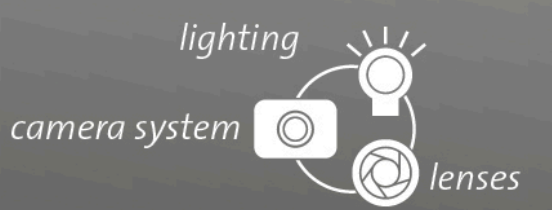

## 2 Compile a vicostick

#### Preparing the USB stick

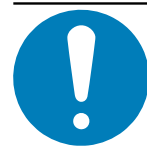

#### NOTICE

When the USB stick is formatted, existing data on the stick is deleted.

- 1. Format the USB stick with the file system format "exFAT".
- 2. Unzip the file vicosys 4.16.\*.zip.
- \* corresponds to the current version number
- 3. Copy the files "vicostick.img", "bootzero\_\*.bin" and "vicosys-system\_\*.bin" to the USB stick.

#### **Connecting components**

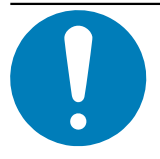

#### NOTICE

Installation and connection operations may only be performed in the off and de-energised state.

If the unit is in standby mode, switch off the unit by switching off the supply voltage. If the unit is in standby mode, switch off the unit by switching off the supply voltage.

- for vicosys 5300/5400: Disconnect the operating voltage supply (4). Alternatively, press the PWR button for 5 seconds.
- for vicosys 19001: On/off switch under the cover flap on the front.

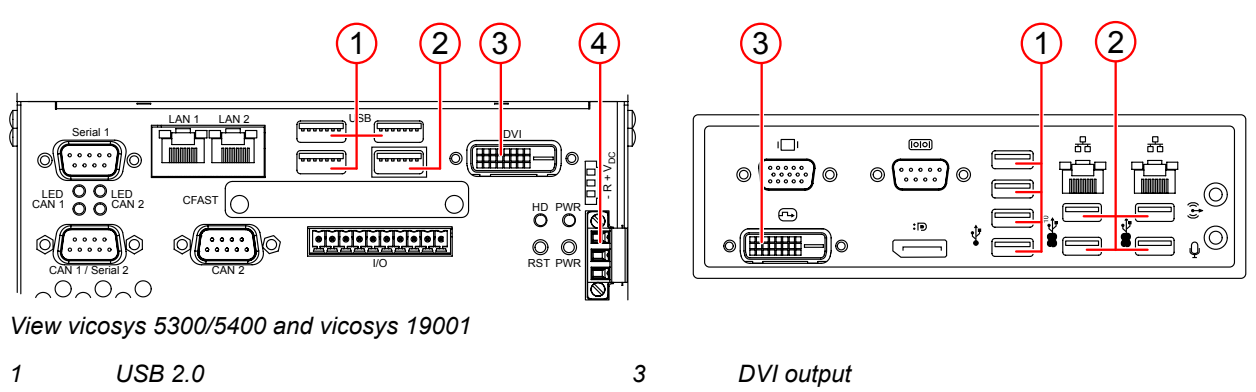

2 USB 3.0

Power supply input

- 1. Connect the keyboard to one of the USB interfaces (1) (2).
- 2. Plug the vicostick into a USB interface (1) (2).
- 3. Connect the monitor to the DVI output (3).
- 4. Switch on the operating voltage supply.
  - at vicosys 5300/5400: Switch on at the operating voltage supply (4). Alternatively, press the PWR 0 button briefly.

4

- at vicosys 19001: On/off switch under the cover flap on the front.
- 5. The vicosys boots automatically from the vicostick.

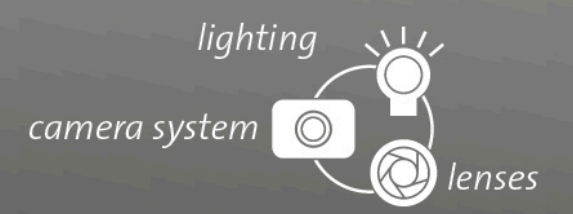

### **3 Using the vicostick**

#### vicostick main menu

If a vicostick is connected to a USB port, the system automatically boots from this stick after a reboot.

On the connected monitor you can see the vicostick main menu. From here, the firmware can be updated, backups created and also restored.

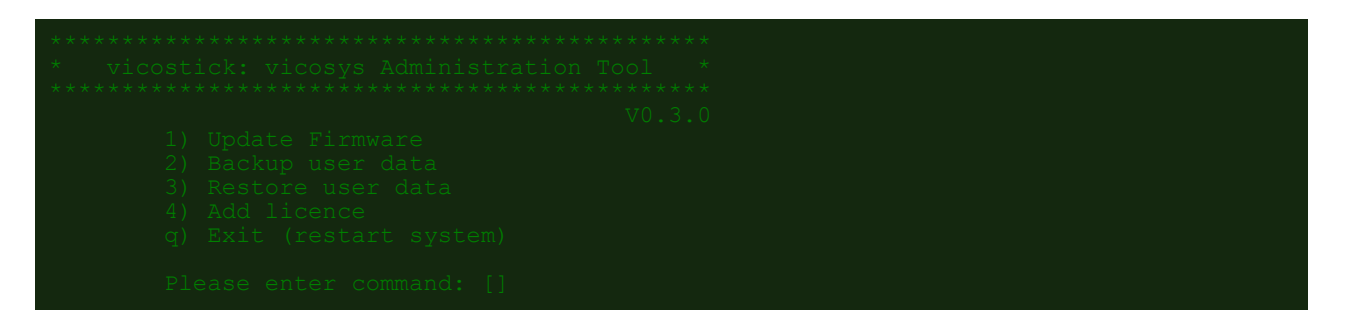

When all the desired steps have been completed, press [q] to end the program and the vicosys will shut down.

#### 3.1 Perform update

**NOTICE** Before making any changes to the vicosys firmware, create a backup of your current system.

1. In the main menu, select the item "Update Firmware" by pressing [1]. Confirm the selection with [Enter].

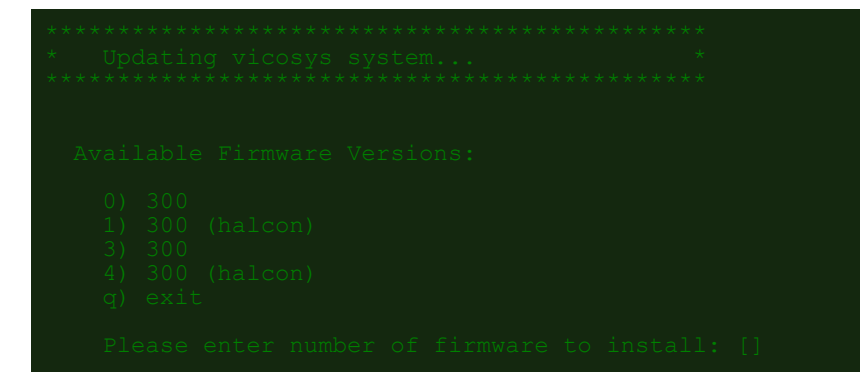

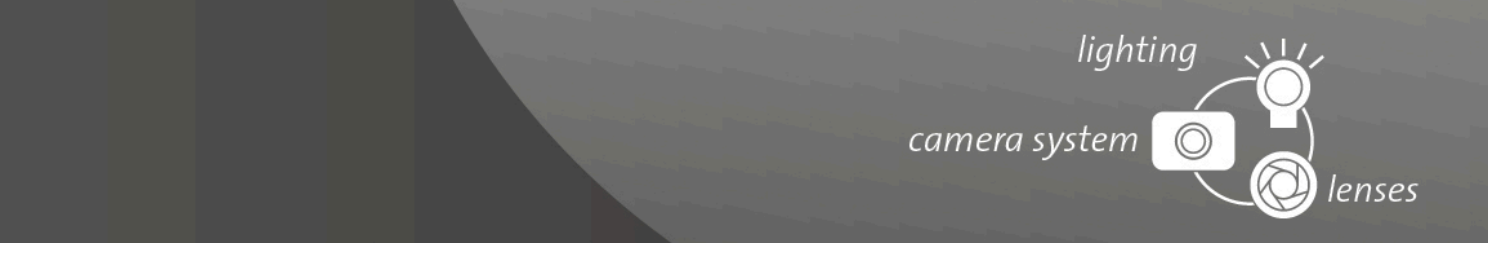

2. After the confirmation, you will see a list of the firmware versions available on the stick. Select the desired version and confirm with [Enter].

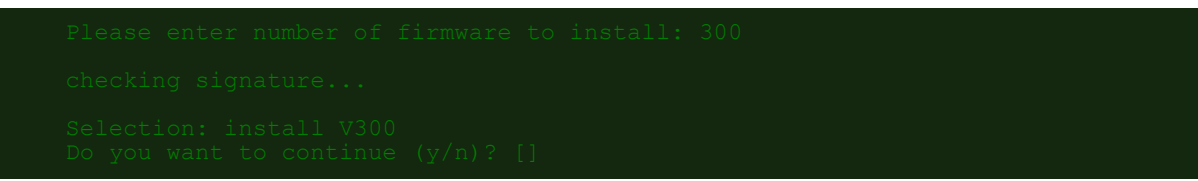

3. You will be asked if you want to update the system. Press [y] here and confirm with [ENTER] to continue. The vicostick will now install the new firmware on the system.

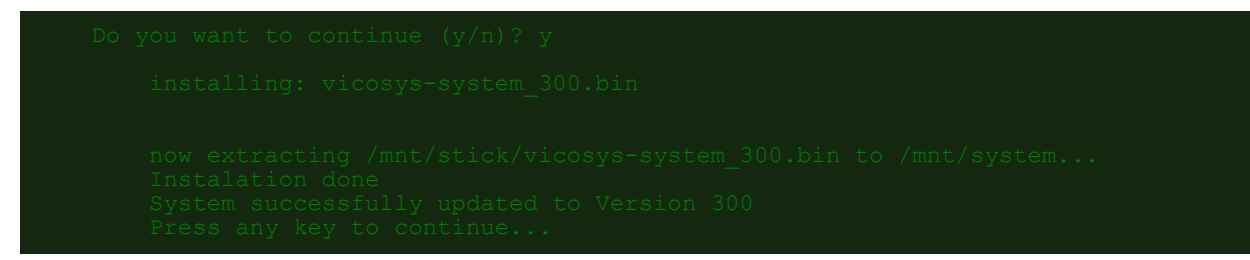

4. After successful installation, press a button to enter the main menu.

#### 3.2 Back up user data

With vicostick you can back up your user data.

1. In the main menu, select the item "Backup user data" by pressing [2]. Confirm the selection with [Enter].

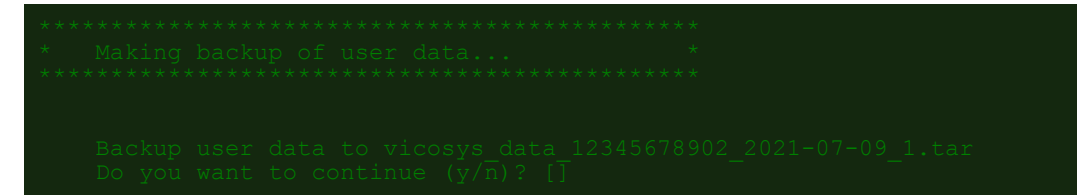

2. The user data is saved in a tar file on the vicostick. The file name is predefined and consists of the serial number of the device and the date of the backup. Press [y] here and confirm with [ENTER] to continue. The backup is created.

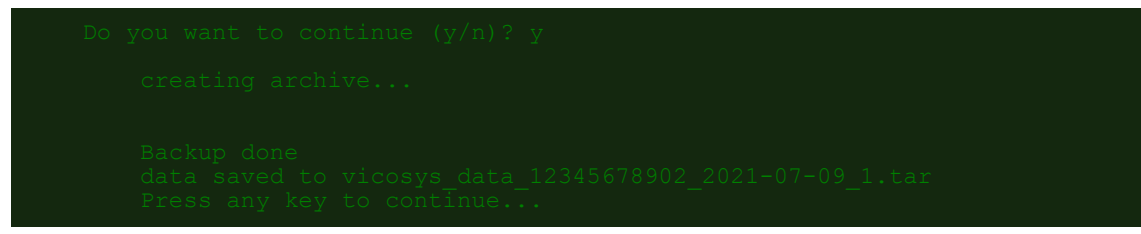

3. After successful completion, press a key to enter the main menu.

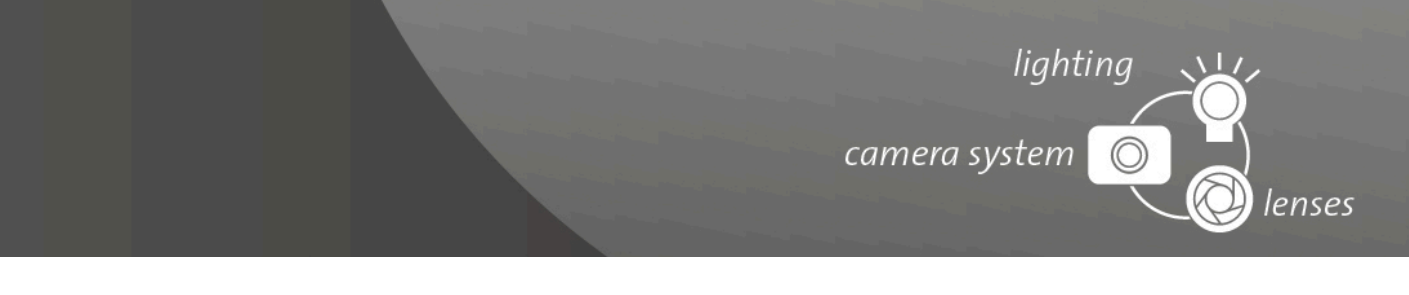

#### 3.3 Restore user data

1. In the main menu, select the item "Restore user data" by pressing [3]. Confirm the selection with [Enter].

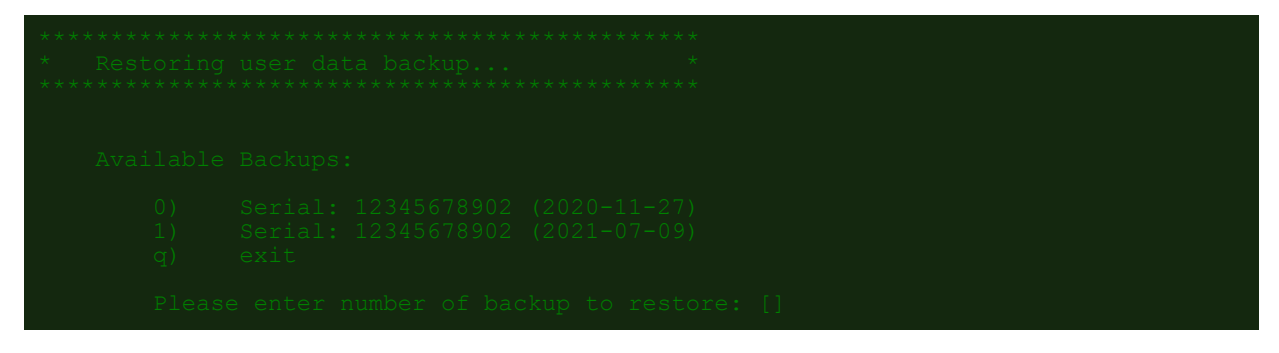

2. After the selection, you will see a list of the backup versions available on the stick. Select the desired version and confirm with [Enter].

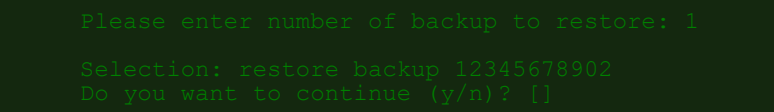

3. You will be asked if you want to import the backup. Press [y] and confirm with [ENTER] to continue. The vicostick plays the backup on your system.

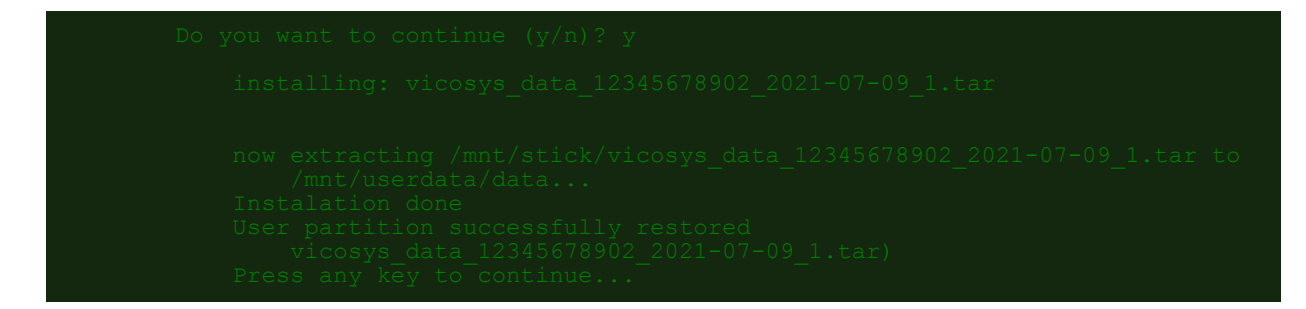

4. After successful completion, press a key to enter the main menu.